## 工业视觉软件使用说明:

在云端完成下载后解压,通常会包含软件的安装包、安装说明、配置环境的 安装包、安装手册等

| 名称                    | 修改日期            | 类型              | 大小         |
|-----------------------|-----------------|-----------------|------------|
| 🕞 GrainSize.msi       | 2020/9/4 16:47  | Windows Install | 62,755 KB  |
| 📄 grainsize.sql       | 2020/8/21 17:35 | SQL 文件          | 6 KB       |
| 💽 setup.exe           | 2020/9/4 16:46  | 应用程序            | 542 KB     |
| 🧃 xamppinstaller.exe  | 2020/7/20 9:26  | 应用程序            | 127,104 KB |
| 回 安装手册.docx           | 2020/8/23 11:43 | DOCX 文档         | 1,730 KB   |
| 🗊 球团粒度软件(1.2版本)基础操作说明 | 2020/8/21 10:12 | DOCX 文档         | 1,691 KB   |

按照操作打开安装手册首先对环境进行配置和部署,再对本产品软件进行安装。这里通过工件数据统计下的球团粒径检测系统进行概述

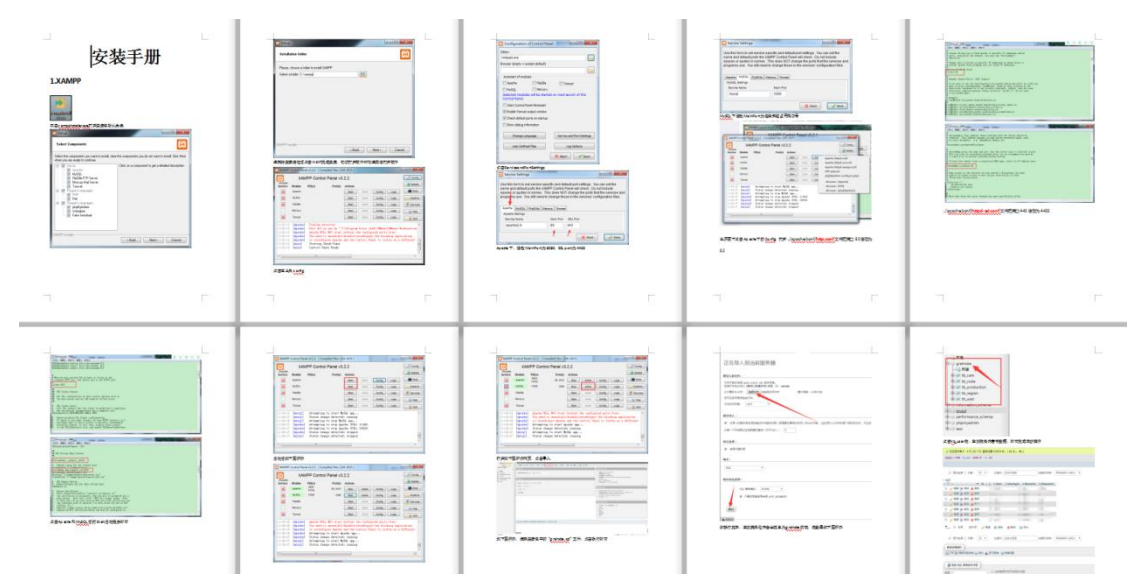

安装完成后,双击安装目录下的快捷方式即可打开登录系统

首先进行硬件连接,常见的硬件设施主要为采集设备及其辅助采集的设备控制器,如可见光监控镜头、红外传感器、结构光采集设备、工业相机等。确保设备连接状态和供电状态没有异常,打开配置项,修改配置项内 ip 地址即可完成对设备的互联。

|     | 粒径检测系统             |
|-----|--------------------|
|     | 登录 配置              |
| 9   | 第一生产线 192.168.0.28 |
| 锐视达 | 第二生产线              |
|     | 第三生产线              |
|     | 第四生产线              |

完成设备互联后,在登录界面输入购买时提供的默认登录名和密码即可完成登录

| 粒径检测系 | 统             |
|-------|---------------|
| 登录    | 記置            |
| 用户名   | admin         |
| 密码    | ****          |
|       |               |
| 登录    | 取消            |
|       | 型 录 ⅰ 用户名 密 码 |

打开程序后界面如图所示

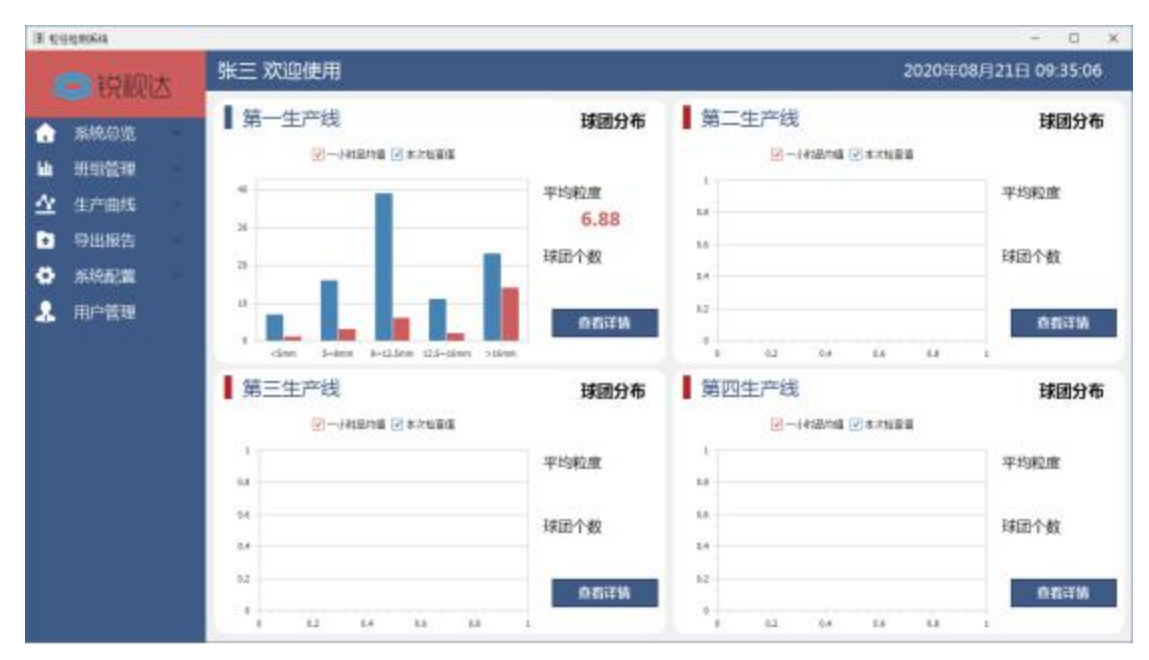

左侧为系统的菜单栏,右侧为系统主要呈现的窗口栏,顶部显示登录用户的 姓名信息和当前系统时间

通过点击左侧菜单栏即可进入相应的子系统对数据进行查看,基础显示界面 为系统总览界面,可点击菜单栏的系统总览即可打开右侧窗体,窗体主要显示当 前系统下所有生产线的信息分布情况,分别用两种颜色显示1小时内的信息分布 情况和当前球团的生产数据以及主要关注的几个实时数据信息,鼠标悬停在柱形 图上可显示详细信息。通过点击查看详情可跳入对应生产线查看该生产线的详细 信息。

跳入详细信息后,主要对胜场数据进行进一步详细显示,本界面包含数据采 集设备返回的图像/信号等信息,同时在设备信息上部分会详细显示算法统计后 的数据信息,如球团的平均粒度、粒径分布状况;标检中缺陷的类别、危险级别 等具体信息,并通过图表结合的形式进行直观的展现。

| 第一生产线                  |                |            |          |               |              |      |
|------------------------|----------------|------------|----------|---------------|--------------|------|
| 5~8mm                  |                | 统计个数       | 334      | 平均粒度          | <u>17.19</u> | mm   |
| 8~12.5mm<br><u>334</u> | <b>=</b> <5 mm | 10 %       | ■ 5~8 mm | 19 % 📕 8      | ~12.5 mm     | 35 % |
| 12.5~16mm              |                | 12.5~16 mm | 6 %      | ■ >16 mm      | 26 %         |      |
|                        | <b>CHP</b>     | ą          |          |               |              |      |
|                        |                | ġ.         |          |               |              |      |
|                        |                |            |          | No image data |              | 提高亮度 |
|                        |                |            |          |               |              | 恢复默认 |
|                        | KX 8           |            |          |               |              |      |
|                        |                |            |          |               |              |      |
| (二) \$                 | 大              |            |          |               |              |      |
| ▲ ★ ★ ★ ₩              |                |            |          |               |              |      |
| 1 条纸尽觉                 | ~              |            |          |               |              |      |
| 🔟 班组管理                 | ~              |            |          |               |              |      |
| 🙅 生产曲线                 | ~              |            |          |               |              |      |
| 开始时间 2020年 8月2         | 1[ -           |            |          |               |              |      |
| 生产线 <mark>一号生产线</mark> | -              |            |          |               |              |      |
| 检索数据                   |                |            |          |               |              |      |
|                        |                |            |          |               |              |      |
| ◆ 导出报告                 | ×(             |            |          |               |              |      |
| ✿ 系统配置                 | ~              |            |          |               |              |      |
| 👤 用户管理                 |                |            |          |               |              |      |

生产曲线和导出报告项可对检索时间内的当日数据进行进一步的展示和统 计,可通过当日数据进行进一步的数据分析和处理

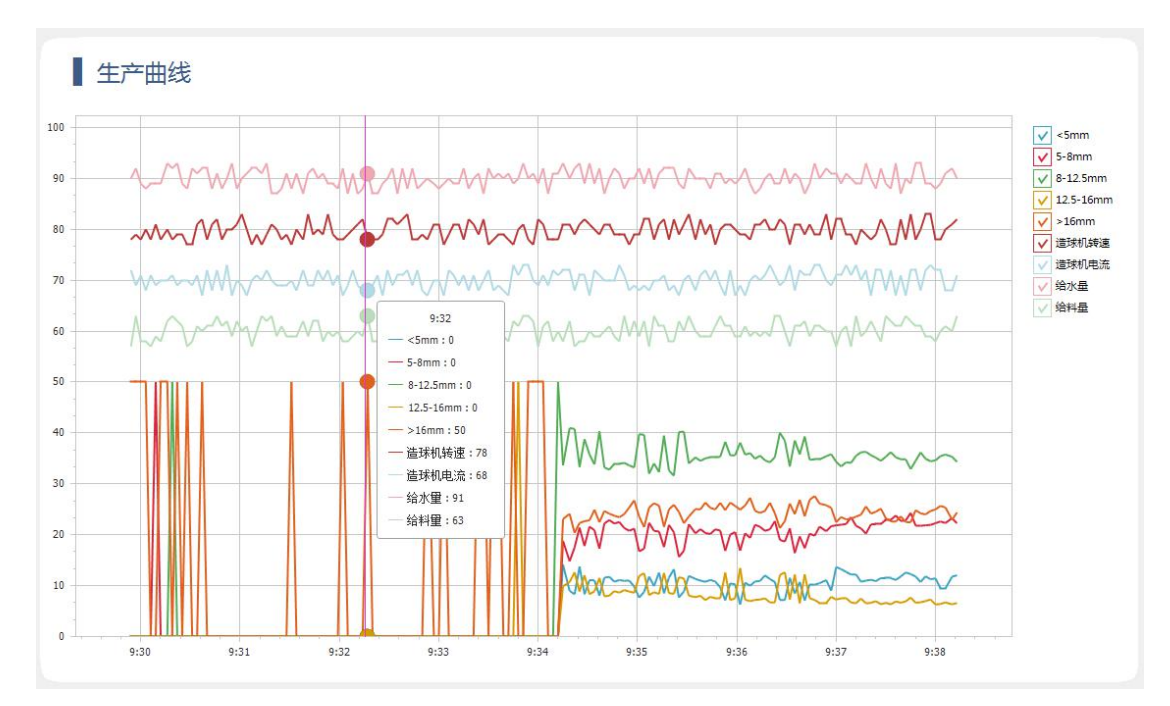

导出报告可对检索日数据进行其他文本格式的直接保存,目前支持的有 pdf/doc/xls 等主流文件保存格式

|    | 日期         | 时间       | 种类 | <5mm | 5~8mm | 8~12.5mm | 12.5~16 | >16mm | 平均粒径 |
|----|------------|----------|----|------|-------|----------|---------|-------|------|
| 1  | 2020/08/21 | 09:29:54 | 球团 | 0%   | 0%    | 0%       | 0%      | 50%   | 8    |
| 2  | 2020/08/21 | 09:29:57 | 球团 | 0%   | 0%    | 0%       | 0%      | 50%   | 8    |
| 3  | 2020/08/21 | 09:30:00 | 球团 | 0%   | 0%    | 0%       | 0%      | 50%   | 8    |
| 4  | 2020/08/21 | 09:30:03 | 球团 | 0%   | 0%    | 0%       | 0%      | 50%   | 8    |
| 5  | 2020/08/21 | 09:30:06 | 球团 | 0%   | 0%    | 0%       | 0%      | 0%    | 0    |
| 6  | 2020/08/21 | 09:30:09 | 球团 | 0%   | 50%   | 0%       | 0%      | 0%    | 7    |
| 7  | 2020/08/21 | 09:30:12 | 球团 | 0%   | 0%    | 0%       | 0%      | 50%   | 8    |
| 8  | 2020/08/21 | 09:30:16 | 球团 | 0%   | 0%    | 0%       | 0%      | 50%   | 8    |
| 9  | 2020/08/21 | 09:30:19 | 球团 | 0%   | 0%    | 50%      | 0%      | 0%    | 9    |
| 10 | 2020/08/21 | 09:30:22 | 球团 | 0%   | 0%    | 0%       | 0%      | 50%   | 8    |
| 1  | 2020/08/21 | 09:30:25 | 球团 | 0%   | 0%    | 0%       | 0%      | 0%    | 0    |
| 12 | 2020/08/21 | 09:30:28 | 球团 | 0%   | 0%    | 0%       | 0%      | 50%   | 20   |
| 13 | 2020/08/21 | 09:30:31 | 球团 | 0%   | 0%    | 0%       | 0%      | 0%    | 0    |
| 4  | 2020/08/21 | 09:30:34 | 球团 | 0%   | 0%    | 0%       | 0%      | 0%    | 0    |

| 10 10 10 10 10 10 10 10 10 10 10 10 10 1 | 径检测报告.xls                                                                                                    | Ģ          | × +      |          |           |                |            |     |      |          |        |        |           |       |      |        |   | 1    | 19 S 16 1 |     | 0 > |
|------------------------------------------|----------------------------------------------------------------------------------------------------|------------|----------|----------|-----------|----------------|------------|-----|------|----------|--------|--------|-----------|-------|------|--------|---|------|-----------|-----|-----|
|                                          |                                                                                                    | 施入 页面积     | 5月 公式 数3 | 医 車岡 祝昌  | н<br>тутд | 特色功能 Q. 查找     |            |     |      |          |        |        |           |       |      |        |   | ○未同步 | 2:物作 d    | 山分享 | : ^ |
| □ × 200 凸 8028≡                          | - 14                                                                                                    | - A' A'    | T = 2 3  |          | [=] ##    |                | EE EB      | Σ   |      | i fi     | TP     | =      | 古日        | £113  | 0 0  |        |   |      |           |     |     |
| 1656- Q 3011 18508 B I ⊻                 | 田·昭·                                                                                                    | Q . A . Q. | 2238     | □□ 合井居中・ | 自动换行 ⑧    | · % 103 +0 .03 | 4件格式·表格样式· | 求和・ | 1 之中 | • 格式 • 场 | 晓、行和列。 | 工作表* ) | 53古酸格 - 1 | 民格工具・ | 查找·符 | 2<br>- |   |      |           |     |     |
|                                          |                                                                                                    |            |          |          |           |                |            |     |      |          |        |        |           |       |      |        |   |      |           |     |     |
| I50 ·6, ;                                | fx 20                                                                                                    |            |          |          |           |                |            |     |      |          |        |        |           |       |      |        |   |      |           |     |     |
| A B                                      | C                                                                                                    | D          |          | F<br>F   | G         | Н              | 1          | J   | К    | L /      | A N    | 0      | P         | Q     | R    | S      | T | U    | V         | W   | )   |
| 1                                        |                                                                                                    | t          | *团杠伫     | 沇计表      |           |                |            |     |      |          |        |        |           |       |      |        |   |      |           |     |     |
| 2 日期 时间                                  | 神炎                                                                                                    | <5mm       | 1 5 8mm  | 8 12.5   | mm 12.511 | 6mm >16mm      | 平均粒径       |     |      |          |        |        |           |       |      |        |   |      |           |     |     |
| 3 2020/08/2109:29:54                     | TAKE                                                                                                    | 0%         | 0%       | 0%       | 0%        | 50%            | 8          |     |      |          |        |        |           |       |      |        |   |      |           |     |     |
| 4 2020/08/2109:29:57                     | 球团                                                                                                    | 0%         | 0%       | 0%       | 0%        | 50%            | 8          |     |      |          |        |        |           |       |      |        |   |      |           |     |     |
| 5 2020/08/2109:30:00                     | 北团                                                                                                    | 0%         | 0%       | 0%       | 0%        | 50%            | 8          |     |      |          |        |        |           |       |      |        |   |      |           |     |     |
| 6 2020/08/2109:30:03                     | 球团                                                                                                    | 0%         | 0%       | 0%       | 0%        | 50%            | 8          |     |      |          |        |        |           |       |      |        |   |      |           |     |     |
| 7 2020/08/2109:30:06                     | 球团                                                                                                    | 0%         | 0%       | 0%       | 0%        | 0%             | 0          |     |      |          |        |        |           |       |      |        |   |      |           |     |     |
| 8 2020/08/2109:30:09                     | 球团                                                                                                    | 0%         | 50%      | 0%       | 0%        | 0%             | 7          |     |      |          |        |        |           |       |      |        |   |      |           |     |     |
| 9 2020/08/2109:30:12                     | 球团                                                                                                    | 0%         | 0%       | 0%       | 0%        | 50%            | 8          |     |      |          |        |        |           |       |      |        |   |      |           |     |     |
| 10 2020/08/2109:30:16                    | 球团                                                                                                    | 0%         | 0%       | 0%       | 0%        | 50%            | 8          |     |      |          |        |        |           |       |      |        |   |      |           |     |     |
| 11 2020/08/2109:30:19                    | 球团                                                                                                    | 0%         | 0%       | 50%      | 0%        | 0%             | 9          |     |      |          |        |        |           |       |      |        |   |      |           |     |     |
| 12 2020/08/2109:30:22                    | 球团                                                                                                    | 0%         | 0%       | 0%       | 0%        | 50%            | 8          |     |      |          |        |        |           |       |      |        |   |      |           |     |     |
| 13 2020/08/2109:30:25                    | 球团                                                                                                    | 0%         | 0%       | 0%       | 0%        | 0%             | 0          |     |      |          |        |        |           |       |      |        |   |      |           |     |     |
| 14 2020/08/2109:30:28                    | 球团                                                                                                    | 0%         | 0%       | 0%       | 0%        | 50%            | 20         |     |      |          |        |        |           |       |      |        |   |      |           |     |     |
| 15 2020/08/2109:30:31                    | 球团                                                                                                    | 0%         | 0%       | 0%       | 0%        | 0%             | 0          |     |      |          |        |        |           |       |      |        |   |      |           |     |     |
| 16 2020/08/2109:30:34                    | 球团                                                                                                    | 0%         | 0%       | 0%       | 0%        | 0%             | 0          |     |      |          |        |        |           |       |      |        |   |      |           |     |     |
| 17 2020/08/2109:30:37                    | 球团                                                                                                    | 0%         | 0%       | 0%       | 0%        | 50%            | 20         |     |      |          |        |        |           |       |      |        |   |      |           |     |     |
| 18 2020/08/2109:30:40                    | 球团                                                                                                    | 0%         | 0%       | 0%       | 0%        | 0%             | 0          |     |      |          |        |        |           |       |      |        |   |      |           |     |     |
| 19 2020/08/2109:30:43                    | 球团                                                                                                    | 0%         | 0%       | 0%       | 0%        | 0%             | 0          |     |      |          |        |        |           |       |      |        |   |      |           |     |     |
| 20 2020/08/2109:30:46                    | 球团                                                                                                    | 0%         | 0%       | 0%       | 0%        | 0%             | 0          |     |      |          |        |        |           |       |      |        |   |      |           |     |     |
| 21 2020/08/2109:30:49                    | 球团                                                                                                    | 0%         | 0%       | 0%       | 0%        | 0%             | 0          |     |      |          |        |        |           |       |      |        |   |      |           |     |     |
| 22 2020/08/2109:30:52                    | 球团                                                                                                    | 0%         | 0%       | 0%       | 0%        | 0%             | 0          |     |      |          |        |        |           |       |      |        |   |      |           |     |     |
| 23 2020/08/2109:30:55                    | 球团                                                                                                    | 0%         | 0%       | 0%       | 0%        | 0%             | 0          |     |      |          |        |        |           |       |      |        |   |      |           |     |     |
| 24 2020/08/2109:30:58                    | THEFT                                                                                                    | 0%         | 0%       | 0%       | 0%        | 0%             | 0          |     |      |          |        |        |           |       |      |        |   |      |           |     |     |
| 25 2020/08/2109:31:01                    | FIRER .                                                                                                    | 0%         | 0%       | 0%       | 0%        | 0%             | 0          |     |      |          |        |        |           |       |      |        |   |      |           |     |     |
| 26 2020/08/2109:31:04                    | TOPEC                                                                                                    | 0%         | 0%       | 0%       | 0%        | 0%             | 0          |     |      |          |        |        |           |       |      |        |   |      |           |     |     |
| 27 2020/08/2109:31:07                    | 利用                                                                                                    | 0%         | 0%       | 0%       | 0%        | 0%             | 0          |     |      |          |        |        |           |       |      |        |   |      |           |     |     |
| 2020/00/2109.31.0/                       | INCOME.                                                                                                    | 00/        | 0%       | 00/      | 0%        | 00/            | 0          |     |      |          |        |        |           |       |      |        |   |      |           |     |     |
| 2020/08/2109.31:10                       | TO A CONTRACT OF A CONTRACT OF | 00/        | 0%       | 00/      | 0%        | 0%             | 0          |     |      |          |        |        |           |       |      |        |   |      |           |     |     |
| 2020/06/2109.51:13                       | 1-Ala                                                                                                    | 0.70       | 0.70     | 0.70     | 0.20      | V 70           | -          |     |      |          |        |        |           |       |      |        |   |      |           |     |     |
| 球団粒径统计表                                  | +                                                                                                    |            |          |          |           |                |            |     |      | • (      |        |        |           |       |      |        |   |      |           |     | + 1 |

配置项中的具体配置主要是调整识别算法参数及设备采集参数等,不同情况 不同对待,如所含基础配置无法正常连接,可联系我司技术人员辅助完成部署和 安装。

|     | 算法配置    |      |       |       |       |       |    |    |
|-----|---------|------|-------|-------|-------|-------|----|----|
|     | 所属产线    | 算法修正 | 判断区域1 | 判断区域2 | 判断区域3 | 判断区域4 |    |    |
| • 1 | 一号生产线   | 0.1  | 7     | 8     | 9     | 12    | 编辑 | 删除 |
| 2   | 二号生产线   | 0    | 9     | 0     | 0     | 0     | 编辑 | 删除 |
| 3   | 三号生产线   | 0    | 7     | 10    | 11    | 12    | 编辑 | 删除 |
| 4   | 四号生产线   | 0    | 8     | 12.5  | 16    | 18    | 编辑 | 删除 |
|     |         |      |       |       |       |       |    |    |
|     |         |      |       |       |       |       |    |    |
| 所   | 属产线 号生产 | 线 -  |       | 判断区域  |       |       |    |    |

当前软件默认的生产状况三班组、四生产线的分布配置,按照常见的三班倒 制度进行班组管理,基本能满足大部生产厂家及实际情况的动态部署

如需要其他具体功能的修改和其他的开发业务,欢迎致电我司进行技术沟通和定制开发。 感谢您的观看